# Eléments de base

### 1°) Calculs usuels

- **Conseil** : laissez votre calculatrice en radians et lorsque vous voulez un résultat en degrés, multipliez-le par la constante  $180/\pi$ . (Ex : 0,23 rad  $\approx 13,178029288^{\circ}$ )
- Règles de priorité : les formules doivent être tapées comme si on les écrivait sur une feuille de papier. Par exemple,

 $\sqrt{3} \rightarrow X \text{ EXE}$  puis 2X LN(X) EXE permet de calculer  $2\sqrt{3} . \ln(\sqrt{3})$ .

- On peut omettre les parenthèses fermantes situées immédiatement devant la touche **EXE**. Il en est de même pour un signe x devant une parenthèse ouvrante ou un nom de mémoire.
- La dernière formule frappée peut être modifiée en utilisant les touches de déplacement horizontal. On peut revenir sur les formules précédentes en tapant <u>AC</u> <u>ON</u> puis en utilisant les flèches de déplacement vertical.
- Utilisation des 28 mémoires (de A à Z puis  $\rho$  et  $\theta$ ) :
  - \*  $9 \times 8 \rightarrow \text{Alpha} \land \text{EXE}$  affiche 72 et le stocke dans la mémoire A.
  - \* 2 Alpha A  $\rightarrow$  Alpha B EXE affiche 144 et le stocke dans la mémoire B.
- SCI 3 permet d'afficher tous les résultats avec une incertitude relative de l'ordre de 10<sup>-2</sup> (3 chiffres significatifs).
- Démarche à suivre pour écrire 11 h 34' 51" en heure décimale sur certaines calculatrices : Option ANGL puis 11 F4 34 F4 51 F4 EXE.

   On obtient alors 11,5808333 h.
- Ecrivez la démarche à suivre pour écrire 3,74194445 h en notation traditionnelle :

(On obtient 3 h 44' 31")

### 2°) Opérations sur les complexes

Passez en mode complexe, les instructions suivantes permettent de compléter le tableau cidessous avec une **incertitude relative** de l'ordre de  $10^{-3}$  (4 chiffres significatifs) :

 $sin(1,1) + i\sqrt{1,9} \rightarrow A EXE Abs(A) EXE Arg(A) EXE$  $ln(148).cos(0,6) + i.ln(148).sin(0,6) \rightarrow B EXE Abs(B) EXE Arg(B) EXE$  $A*B \rightarrow C EXE Abs(C) EXE Arg(C) EXE$  $B+C \rightarrow D EXE Abs(D) EXE Arg(D) EXE$  $C/D \rightarrow E EXE Abs(E) EXE Arg(E) EXE$  $E*E*E \rightarrow F EXE Abs(F) EXE Arg(F) EXE$  $\sqrt{C} E \rightarrow G EXE Abs(G) EXE Arg(G) EXE$ 

|                                                                                        | Re ( <u>z</u> ) | Im ( <u>z</u> ) | <u> </u> | arg ( <u>z</u> ) |
|----------------------------------------------------------------------------------------|-----------------|-----------------|----------|------------------|
| $\underline{z}_1 = \sin(1,1) + j\sqrt{1,9}$                                            | 0,8912          | 1,378           | 1,641    | 0,9969           |
| $\underline{z}_2 = \ln(148).\exp(0,6j)$                                                | 4,124           | 2,822           | 4,997    | 0,6000           |
| $\underline{\mathbf{Z}}_3 = \underline{\mathbf{Z}}_1 \cdot \underline{\mathbf{Z}}_2$   | - 0,2137        | 8,200           | 8,203    | 1,597            |
| $\underline{\mathbf{z}}_4 = \underline{\mathbf{z}}_2 + \underline{\mathbf{z}}_3$       | 3,911           | 11,02           | 11,69    | 1,230            |
| $\underline{\mathbf{Z}}_5 = \frac{\underline{\mathbf{Z}}_3}{\underline{\mathbf{Z}}_4}$ | 0,6547          | 0,2517          | 0,7014   | 0,3670           |
| $\underline{\mathbf{z}}_6 = \underline{\mathbf{z}}_5^3$                                | 0,1562          | 0,3077          | 0,3451   | 1,101            |
| $\underline{z}_7 = \sqrt{z_5}$                                                         | 0,8234          | 0,1528          | 0,8375   | 0,1835           |

#### <u>3°) Représentation graphique d'une fonction</u>

Ecrivez la démarche à suivre pour superposer les représentations graphiques des fonctions  $x \rightarrow x^2 - 3$  et  $x \rightarrow tan(x)$ .

# Calcul d'une intégrale

Pour calculer I =  $\int_{1}^{2} x . \ln(x) . dx$  il suffit d'écrire  $\int (x . \ln(x), 1, 2)$  (Utilisez Option puis Calc). La calculatrice donne I  $\approx$  0,636 294 361 1.

Programme fraction

#### <u>1°) Saisie du programme</u>

"Valeur numérique" ?  $\rightarrow$  X : 1  $\rightarrow$  P : 0  $\rightarrow$  Q : Int(X)  $\rightarrow$  R : 1  $\rightarrow$  S : 1/(X-R)  $\rightarrow$  Y : Lbl 1 : Int(Y)  $\rightarrow$  A : AR + P  $\rightarrow$  T : AS + Q  $\rightarrow$  U : Abs(X-T/U)  $\leq$  10<sup>-9</sup>  $\Rightarrow$  Goto 2 : 1/(Y-A)  $\rightarrow$  Y : R  $\rightarrow$  P : S  $\rightarrow$  Q : T  $\rightarrow$  R : U  $\rightarrow$  S : Goto 1 : Lbl 2 : "X=" : T $\checkmark$ 

#### <u>2°) Utilisation pour écrire 1/(4+9j) sous forme cartésienne</u>

- $1/(4+9i) \rightarrow B$  puis  $\text{Rep}(B) \rightarrow C$  et  $\text{ImP}(B) \rightarrow D$
- Lancez le programme "Fraction". Après l'invite "Valeur numérique", rappelez le contenu de la mémoire C puis EXE puis EXE. Vous lisez alors la fraction 4/97.
- Lancez à nouveau le programme "Fraction". Après l'invite "Valeur numérique", rappelez le contenu de la mémoire D puis EXE puis EXE . Vous lisez alors la fraction -9/97.

# Résolution d'un système 3x3

$$\begin{cases} a_1 x + b_1 y + c_1 z = d_1 \\ a_2 x + b_2 y + c_2 z = d_2 \\ a_3 x + b_3 y + c_3 z = d_3 \end{cases}$$

#### 1°) Rappels du cours sur les systèmes linéaires

Soit  $\Delta = \begin{vmatrix} a_1 & b_1 & c_1 \\ a_2 & b_2 & c_2 \\ a_3 & b_3 & c_3 \end{vmatrix}$ , le déterminant du système.

- Si  $\Delta \neq 0$ , le système admet une solution unique  $x = \frac{\Delta_x}{\Delta}$ ;  $y = \frac{\Delta_y}{\Delta}$ ;  $z = \frac{\Delta_z}{\Delta}$ .
- Si  $\Delta = 0$  et ( $\Delta_x \neq 0$  ou  $\Delta_y \neq 0$  ou  $\Delta_z \neq 0$ ), le système est impossible.
- Si  $\Delta = 0$  et  $\Delta_x = 0$  et  $\Delta_y = 0$  et  $\Delta_z = 0$ , suivez la démarche du cours.

#### 2°) Résolution du système

Dans le menu Equa sélectionnez Simultaneous, suivez les instructions puis Solve.

#### 3°) Remarques

- La méthode ci-dessus permet de résoudre un système n x n quelconque.
- Restez vigilant : Math Error signifie qu'il y a, soit aucune solution, soit une infinité de solutions.

|                                                                                                    |                                  | 7x + 3y - 3z = a                 |                                  |  |  |  |  |  |  |  |
|----------------------------------------------------------------------------------------------------|----------------------------------|----------------------------------|----------------------------------|--|--|--|--|--|--|--|
| <u>4°) Exemple où les seconds membres sont des para</u>                                                                                                    | -8x + 5y - 4z =                  | b                                |                                  |  |  |  |  |  |  |  |
|                                                                                                    | l                                | 5x - 7y + 5z = c                 |                                  |  |  |  |  |  |  |  |
| <ul> <li>Une 1<sup>ère</sup> résolution pour a = 1 ; b = 0 ; c = 0 donne les coefficients de a dans x ; y et z.</li> <li>Une 2<sup>ème</sup> résolution pour a = 0 ; b = 1 ; c = 0</li> </ul> | a = 1<br>b = 0<br>c = 0<br>doppe | a = 0<br>b = 1<br>c = 0<br>donne | a = 0<br>b = 0<br>c = 1<br>donne |  |  |  |  |  |  |  |
| <ul> <li>donne les coefficients de b dans x ; y et z.</li> <li>Une 3<sup>ème</sup> résolution pour a = 0 ; b = 0 ; c = 1</li> </ul>                                                           | $x = \frac{3}{54}$               | $x = -\frac{6}{54}$              | $x = -\frac{3}{54}$              |  |  |  |  |  |  |  |
| donne les coefficients de c dans x ; y et z.                                                                                                    | $y = -\frac{20}{54}$             | $y = -\frac{50}{54}$             | $y = -\frac{52}{54}$             |  |  |  |  |  |  |  |
|                                                                                                    | $z = -\frac{31}{54}$             | $z = -\frac{64}{54}$             | $z = -\frac{59}{54}$             |  |  |  |  |  |  |  |
| • On en déduit, $x = \frac{3a-6b-3c}{54}$ ; $y = \frac{-20a-50b-52c}{54}$ ; $z = \frac{-31a-64b-59c}{54}$ .                                                                                   |                                  |                                  |                                  |  |  |  |  |  |  |  |

3

## Produit vectoriel

 $\begin{aligned} "X1"? \to A : "Y1"? \to B : "Z1"? \to C : "X2"? \to D : "Y2"? \to E : "Z2"? \to F : \\ BF - CE \to G : CD - AF \to H : AE - BD \to I : \\ "X3=":G4 \\ "Y3=":H4 \\ "Z3=":I4 \end{aligned}$ 

## Fonction de 2 variables

#### **Programme** "Aff"

X ▲ Y ▲ Y<sub>1</sub> ▲

#### Programme "Vérif"

 $\begin{aligned} & "X"? \rightarrow A : "Y"? \rightarrow B : \\ A - 0.1 \rightarrow X : B - 0.1 \rightarrow Y : Prog "Aff" : B \rightarrow Y : Prog "Aff" : B + 0.1 \rightarrow Y : Prog "Aff" : \\ A \rightarrow X : B - 0.1 \rightarrow Y : Prog "Aff" : B \rightarrow Y : Prog "Aff" : B + 0.1 \rightarrow Y : Prog "Aff" : \\ A + 0.1 \rightarrow X : B - 0.1 \rightarrow Y : Prog "Aff" : B \rightarrow Y : Prog "Aff" : B + 0.1 \rightarrow Y : Prog "Aff" : \\ \end{aligned}$ 

#### Exécution du programme principal "Vérif"

Saisissez la fonction de 2 variables dans la ligne  $Y_1$  pour le tracé des fonctions. Lancez le programme "Vérif" puis suivez les instructions.

# Statistiques à 1 variable

## Exemple n°1

On considère la série statistique "Taille" décrite ci-dessous.

| Taille (en cm)                                                                                               | 180                                | 173       | 167                    | 165 | 189 | 195                                     | 156                                                                  | 178                             | 182              |
|----------------------------------------------------------------------------------------------------|------------------------------------|-----------|------------------------|-----|-----|-----------------------------------------|----------------------------------------------------------------------|---------------------------------|------------------|
| <ul> <li>Passez en mode</li> <li>Remplissez la li</li> <li>Calc puis SE</li> <li>1 Var XList : Li</li> </ul> | STAT.<br>ste L1 av<br>ET (F6)<br>1 | vec les t | ailles (x <sub>i</sub> | ).  |     | La cal<br>E[Tail<br>σ <sub>n</sub> (Tai | culatrice<br>lle] $\approx \boxed{12}$<br>ille) $\approx \boxed{12}$ | e donne<br>76,111 1<br>1,532 02 | 11 111<br>27 329 |
| 1 Var Freq : 1<br>• EXIT<br>• 1 Var                                                                          |                                    |           |                        |     |     | σ <sub>n-1</sub> (Τ                     | 'aille) ≈[                                                           | 12,231                          | 562 088          |

## Exemple n°2

On considère la série statistique X qui étudie le nombre d'enfants.

| Nombre d'enfants | 0  | 1  | 2  | 3  | 4  | 5 | 6 |
|------------------|----|----|----|----|----|---|---|
| Effectif         | 18 | 32 | 66 | 41 | 32 | 9 | 2 |

- Passez en mode STAT.
- Remplissez la liste L1 avec les nombres d'enfants (x<sub>i</sub>).
   Remplissez la liste L2 avec les effectifs (n<sub>i</sub>).
- Calc puis SET (F6)
- 1 Var XList : L1 1 Var Freq : L2
- EXIT
- 1 Var

La calculatrice donne

E[X] = 2,36

 $\sigma_n(X) \approx 1,341\ 789\ 849$ 

 $\sigma_{n-1}(X) \approx 1,345\ 156\ 956$ 

## Exemple n°3

On considère la série statistique "Note".

| Note     | ]0;3] | ]3;6] | ]6;9] | ]9;12] | ]12;15] | ]15;18] | ]18;20] |
|----------|-------|-------|-------|--------|---------|---------|---------|
| Effectif | 2     | 6     | 7     | 9      | 9       | 6       | 1       |

Pour pouvoir effectuer le calcul, on remplace chaque classe par son centre. D'où le tableau suivant. Ensuite on utilise le même mode opératoire qu'à l'exemple n°2.

| Note     | 1,5 | 4,5 | 7,5 | 10,5 | 13,5 | 16,5 | 19 |
|----------|-----|-----|-----|------|------|------|----|
| Effectif | 2   | 6   | 7   | 9    | 9    | 6    | 1  |

La calculatrice donne

E[Note] = 10,4125

```
\sigma_n(\text{Note}) \approx \boxed{4,499\ 843\ 747}
```

 $\sigma_{n-1}(Note) \approx 4,557168\ 909$ 

## Statistiques à 2 variables

## <u>Exemple n°1</u>

Le tableau ci-dessous résume l'observation d'une série statistique à 2 variables X et Y.

| Х | 67 | 63 | 67 | 62 | 68 | 62 | 70 | 68 | 70 | 72 |
|---|----|----|----|----|----|----|----|----|----|----|
| Y | 68 | 66 | 68 | 65 | 71 | 65 | 68 | 71 | 68 | 71 |

### Solution

- Passez en mode STAT.
- Remplissez la liste L1 avec les x<sub>i</sub>. Remplissez la liste L2 avec les y<sub>i</sub>.
- Calc puis SET (F6)
- 2 Var XList : L1 2 Var YList : L2 2 Var Freq : 1
- EXIT

### Pour obtenir moyennes et écarts-type :

• 2 Var puis Calc

## Pour obtenir le coefficient de corrélation linéaire :

• 2 Var puis REG puis X

La calculatrice donne E[X] = 66,9  $\sigma_n(X) \approx 3,330 \ 165 \ 161$   $\sigma_{n-1}(X) \approx 3,510 \ 302 \ 298$  E[Y] = 68,1  $\sigma_n(Y) \approx 2,211 \ 334 \ 439$   $\sigma_{n-1}(Y) \approx 2,330 \ 951 \ 165$  $r(X ; Y) \approx 0,802 \ 541 \ 091$ 

### Exemple n°2

Sur une population de 70 personnes, on mesure la masse et la taille. Les observations sont consignées dans le tableau ci-dessous.

| Taille (en cm)<br>Masse (en kg) | ]160;165] | ]165;170] | ]170;175] | ]175;180] | série marginale<br>"Masse" |
|---------------------------------|-----------|-----------|-----------|-----------|----------------------------|
| ]48;56]                         | 16        | 1         | 0         | 0         | 17                         |
| ]56;64]                         | 8         | 10        | 4         | 1         | 23                         |
| ]64;72]                         | 1         | 4         | 8         | 5         | 18                         |
| ]72;80]                         | 0         | 1         | 2         | 9         | 12                         |
| série marginale<br>"Taille"     | 25        | 16        | 14        | 15        | 70                         |

## Solution

Pour pouvoir effectuer le calcul, on remplace chaque classe par son centre. Ensuite, on transforme le tableau de contingences en un tableau exhaustif. C'est le tableau ci-dessous.

| Masse (x <sub>i</sub> )    | 52    | 52    | 60    | 60    | 60    | 60    | 68    | 68    | 68    | 68    | 76    | 76    | 76    |
|----------------------------|-------|-------|-------|-------|-------|-------|-------|-------|-------|-------|-------|-------|-------|
| Taille (y <sub>i</sub> )   | 162,5 | 167,5 | 162,5 | 167,5 | 172,5 | 177,5 | 162,5 | 167,5 | 172,5 | 177,5 | 167,5 | 172,5 | 177,5 |
| Effectif (n <sub>i</sub> ) | 16    | 1     | 8     | 10    | 4     | 1     | 1     | 4     | 8     | 5     | 1     | 2     | 9     |

- Passez en mode STAT.
- Remplissez la liste L1 avec les x<sub>i</sub>. Remplissez la liste L2 avec les y<sub>i</sub>. Remplissez la liste L3 avec les n<sub>i</sub>.
- Calc puis SET (F6)
- 2 Var XList : L1
  2 Var YList : L2
  2 Var Freq : L3
- EXIT

#### Pour obtenir moyennes et écarts-type :

• 2 Var puis Calc

## Pour obtenir le coefficient de corrélation linéaire :

• 2 Var puis REG puis X

#### Pour obtenir les estimations du cours :

- Passez en mode RUN. Ensuite Option puis Stat .
- 66  $\hat{y}$  donne 170, 613 067 cm
- 176  $\hat{x}$  donne 75, 641 855 kg

#### La calculatrice donne

$$\begin{split} E[X] &\approx \boxed{62,857\ 142\ 86} \\ \sigma_n(X) &\approx \boxed{8,229\ 365\ 041} \\ \sigma_{n-1}(X) &\approx \boxed{8,288\ 783\ 611} \\ E[Y] &\approx \boxed{168,857\ 142\ 9} \\ \sigma_n(Y) &\approx \boxed{5,789\ 240\ 548} \\ \sigma_{n-1}(Y) &\approx \boxed{5,831\ 040\ 662} \\ r(X\ ;\ Y) &\approx \boxed{0,794\ 192\ 401} \\ a &\approx \boxed{0,558\ 702\ 989} \\ b &\approx \boxed{133,738\ 669\ 2} \end{split}$$

Une personne dont la masse est 66 kg aura une taille estimée de 170,613 067 cm.

Une personne dont la taille est 176 cm aura une masse estimée de 75,641 855 kg .

## Loi binomiale

#### <u>Utilisez le menu "Distr" du mode "Stat "</u>

Si X suit une loi binomiale de paramètres n = 5 et p = 0,6,

- Pour obtenir P(X=3) ≈ 34,56 % : Binm puis Bpd puis Data Var puis x=3 puis Numtrial=5 puis p=0,6 puis Execute .
- Pour obtenir  $P(0 \le X \le 4) \approx 92,22 \%$  : Binm puis Bcd puis Data : Var puis x=4 puis Numtrial=5 puis p=0,6 puis Execute . Vous lisez : 0,92224.
- Pour obtenir P(2 ≤ X ≤ 4) ≈ 83,52 % : Binm puis Bcd puis Data : Var puis x=4 puis Numtrial=5 puis p=0,6 puis Execute. Notez le résultat sur votre brouillon : 0,92224. Recommencez pour x=1 et notez le résultat sur votre brouillon : 0,08704. P(2 ≤ X ≤ 4) = 0,92224 0,08704 ≈ 83,52 %

## Loi de POISSON

#### Utilisez le menu "Distr" du mode "Stat "

Si X suit une loi de Poisson de paramètre  $\lambda = 1,7$ ,

- Pour obtenir  $P(X=3) \approx 14,96 \%$ : Poisn puis Ppd puis Data Var puis x=3 puis  $\mu=1,7$  puis Execute.
- Pour obtenir  $P(0 \le X \le 4) \approx 97,04 \%$ : Poisn puis Pcd puis Data Var puis x=4 puis  $\mu$ =1,7 puis Execute. Vous lisez : 0,97039.
- Pour obtenir  $P(2 \le X \le 4) \approx 47,71 \%$  : Poisn puis Pcd puis Data Var puis x=4 puis  $\mu$ =1,7 puis Execute. Notez le résultat sur votre brouillon : 0,97039. Recommencez pour x=1 et notez le résultat sur votre brouillon : 0,49325.  $P(2 \le X \le 4) = 0,97039 - 0,49325 \approx 47,71 \%$

## Loi normale

#### Utilisez le menu "Distr" du mode "Stat "

Si D suit une loi normale N(74;3),

- Pour obtenir  $P(D<77) \approx 84,13 \%$ : Norm puis Ncd puis Lower = -1E99; Upper = 77;  $\sigma=3$ ;  $\mu=74$ . Remarque : -1E99 signifie - $\infty$ .
- Pour obtenir P(70<D<76)  $\approx$  65,62 % : Norm puis Ncd puis Lower = 70 ; Upper = 76 ;  $\sigma$ =3 ;  $\mu$ =74.

# Loi normale réciproque

#### Utilisez le menu "Distr" du mode "Stat "

- Pour obtenir  $\pi^{-1}(0,879) \approx 1,17$ : Norm puis InvN puis Area=0,879;  $\sigma=1$ ;  $\mu=0$ .
- Si D suit une loi normale N(74;3), pour obtenir le réel t  $\approx$  76,025 tel que P(D<t) = 0,75 : Norm puis InvN puis Area=0,75 ;  $\sigma$ =3 ;  $\mu$ =74.

## Fonction de 2 variables bis

#### Programme "Vérif2"

$$\begin{split} "X"? \to A: "Y"? \to B: \\ A - 0.1 \to X: \\ B + 0.1 \to Y: \text{Locate } 1,5, Y_1: B \to Y: \text{Locate } 1,6, Y_1: B - 0.1 \to Y: \text{Locate } 1,7, Y_1: \\ A \to X: \\ B + 0.1 \to Y: \text{Locate } 8,5, Y_1: B \to Y: \text{Locate } 8,6, Y_1: B - 0.1 \to Y: \text{Locate } 8,7, Y_1: \\ A + 0.1 \to X: \\ B + 0.1 \to Y: \text{Locate } 15,5, Y_1: B \to Y: \text{Locate } 15,6, Y_1: B - 0.1 \to Y: \text{Locate } 15,7, Y_1: \end{split}$$

#### Exécution du programme principal "Vérif2"

Saisissez la fonction de 2 variables dans la ligne  $Y_1$  pour le tracé des fonctions. Lancez le programme "Vérif2" puis suivez les instructions.